#### DreamScreen Produkte

All available in  $H_{\&}4K$ 

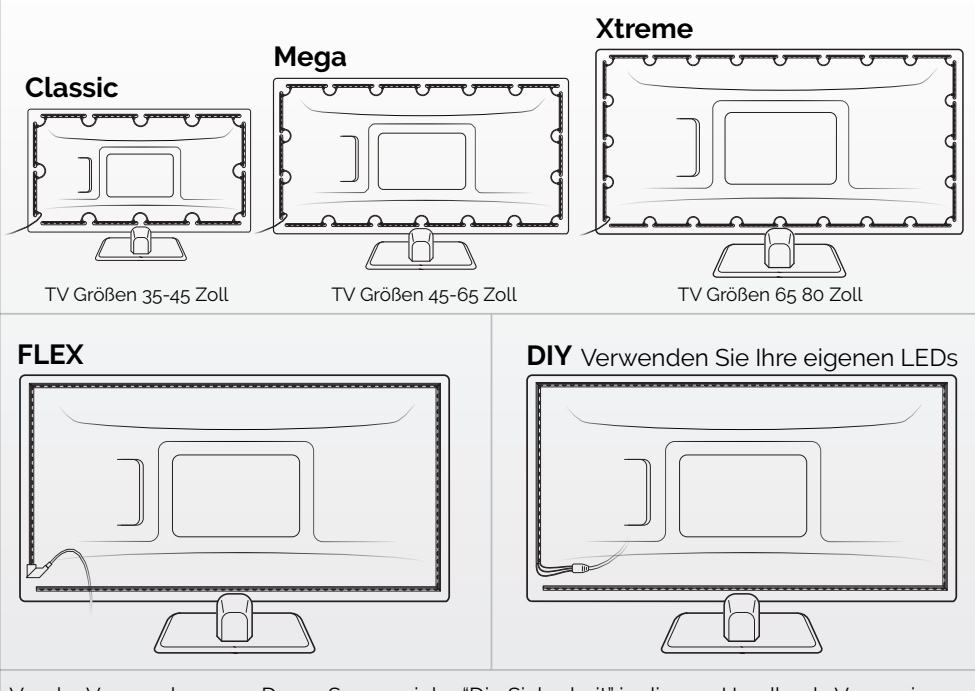

Vor der Verwendung von DreamScreen siehe "Die Sicherheit" in diesem Handbuch. Vergewissern Sie sich, dass Sie alle Teile von DreamScreens haben. Befolgen Sie die Anweisungen und Diagramme für eine einfache Installation, um Ihren Fernseher zu verbessern.

### Smart TV-Gegenlicht ist in 3 Modi!

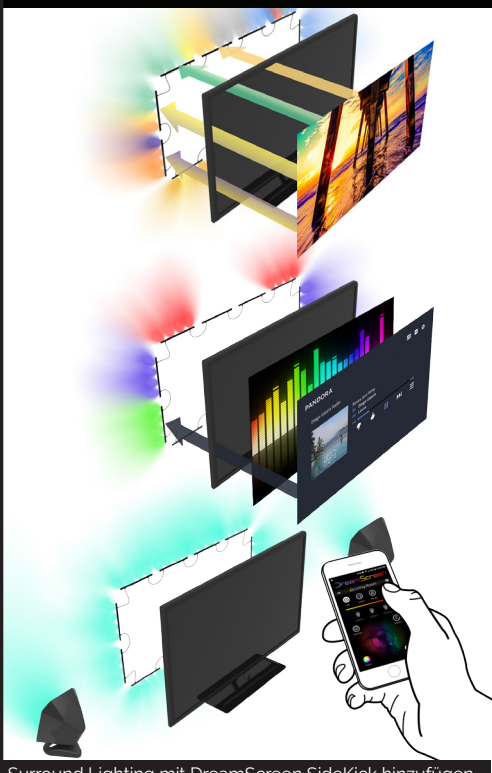

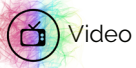

Responsive LED-Gegenlicht reagiert auf die Farben auf Ihrem TV- oder Computerbildschirm. Stellen Sie sich alle Ihre Lieblings-TV, Filme und Videospiele größer, heller und einfacher auf die Augen. Smart TV-Beleuchtung mit 60 fps schafft das ultimative immersive Heimkino-Erlebnis.

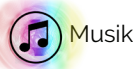

Sehen Sie sich die LED-Leuchten von DreamScreen an, um Ihre Lieblings-Beats zu tanzen und ein visuelles musikalisches Erlebnis zu schaffen. Wählen Sie aus 4 Audio-Visualizer und erweiterte Musik-Farbeinstellungen. Verbinden Sie über HDMI oder eine Audio-Buchse, um die Party zu starten.

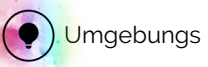

Wählen Sie aus den der lebendigen Farbpalette im Ambient-Modus oder genießen Sie dynamische Ambient-Szenen wie ruhigen "Ocean" oder "Fireside". Verwenden Sie die erweiterten Einstellungen, um Ihre DreamScreen-Erfahrung anzupassen.

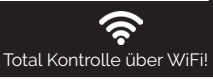

Surround Lighting mit DreamScreen SideKick hinzufügen

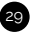

# Inhaltsverzeichnis

| Teile von DreamScreen (für HD, 4K und DIY)       | 5  |
|--------------------------------------------------|----|
| Wichtige Informationen                           | 6  |
| DreamScreen HUB (HD & 4K)                        | 7  |
| Installieren von Classic, Mega & Xtreme          | 8  |
| Installieren von FLEX LEDs                       | 10 |
| Installieren Sie Ihre LEDs mit DreamScreen DIY   | 12 |
| DreamScreen-Anschlüsse                           | 14 |
| Laden Sie die Anwendung herunter und stellen Sie |    |
| eine Verbindung zu einem WiFi-Netzwerk her       | 15 |
| Füge DreamScreen zum WiFi-Netzwerk hinzu         | 16 |
| Benennen und Gruppieren von DreamScreens         | 18 |
| Verwenden der DreamScreen Anwendung              | 19 |
| Passen Sie die Größe in der DreamScreen          |    |
| Anwendung an                                     | 20 |
| Video-Einstellungen                              | 21 |
| Musik einstellungen                              | 22 |
| Erweiterte Einstellungen                         | 23 |
| Fehlerbehebung / Setup-Hilfe                     | 24 |
| Für Ihre Sicherheit                              | 25 |
| Regulierungshinweise                             | 26 |

#### Teile eines DreamScreen HD | 4K | DIY | LEDs

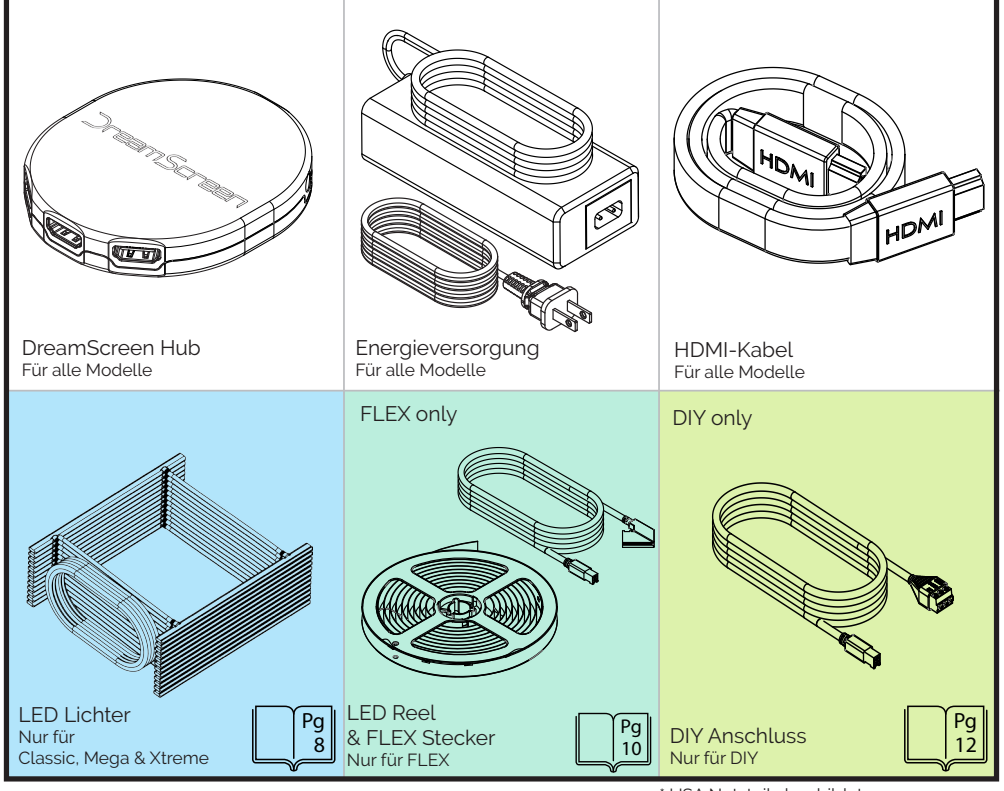

\* USA Netzteil abgebildet. Weltweit Stromversorgungen angeboten.

# A WICHTIG A

#### Wischen Sie die Rückseite des Fernsehgeräts sauber

Dadurch wird sichergestellt, dass Staub und Feuchtigkeit entfernt werden und LED-Streifen gut haften

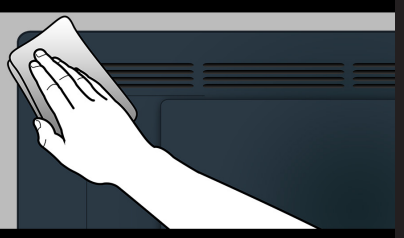

Entfernen Sie die LED-Leuchten vorsichtig, um eine Beschädigung der Streifen zu vermeiden

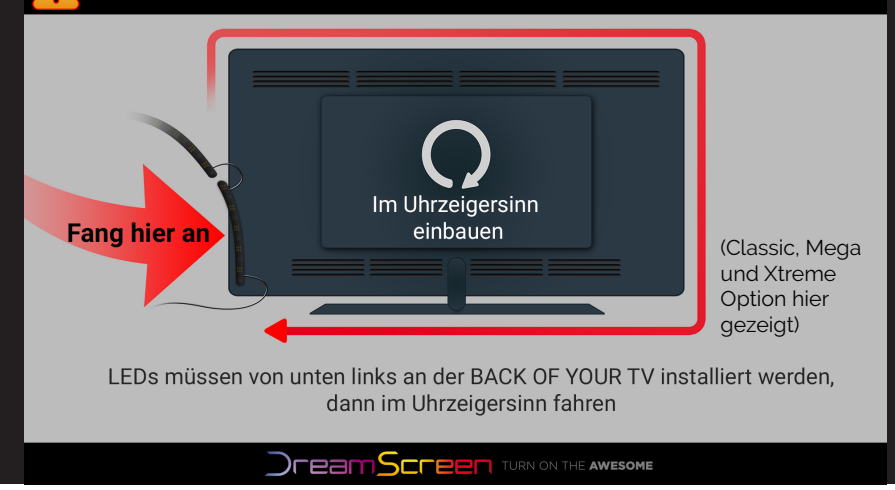

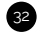

## DreamScreen HUB (HD & 4K)

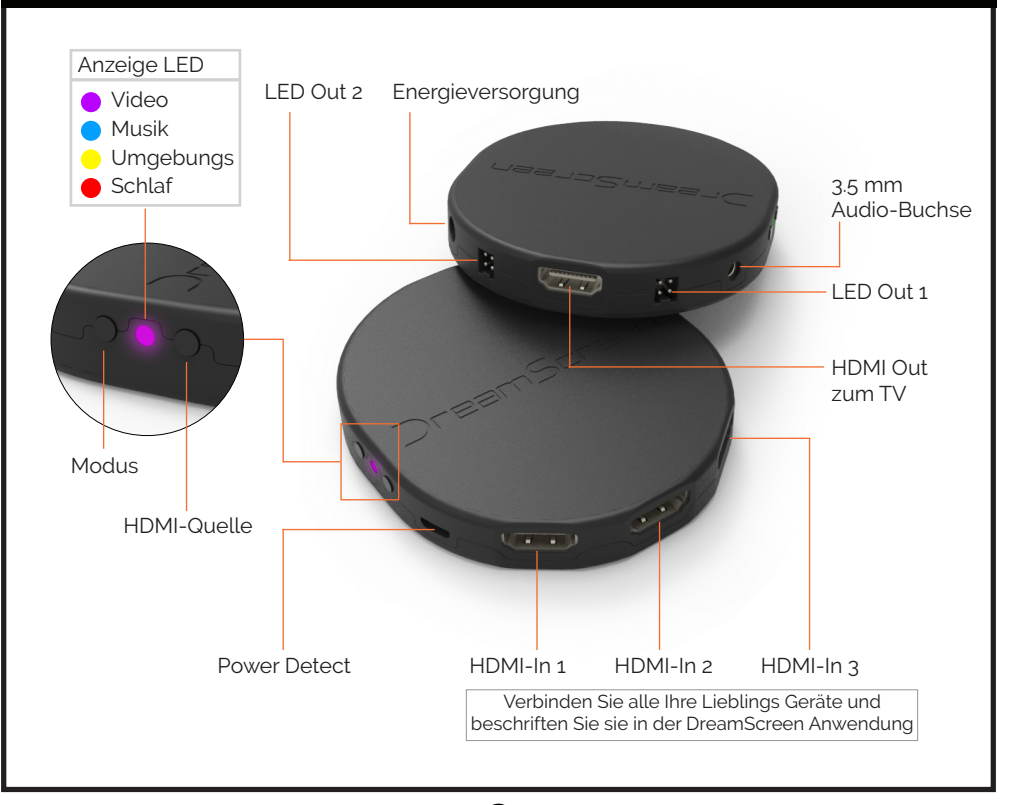

#### Installieren von Classic, Mega & Xtreme

Für mehr Hilfs- und Unterrichtsvideos Besuchen Sie www.dreamscreentv.com/setup

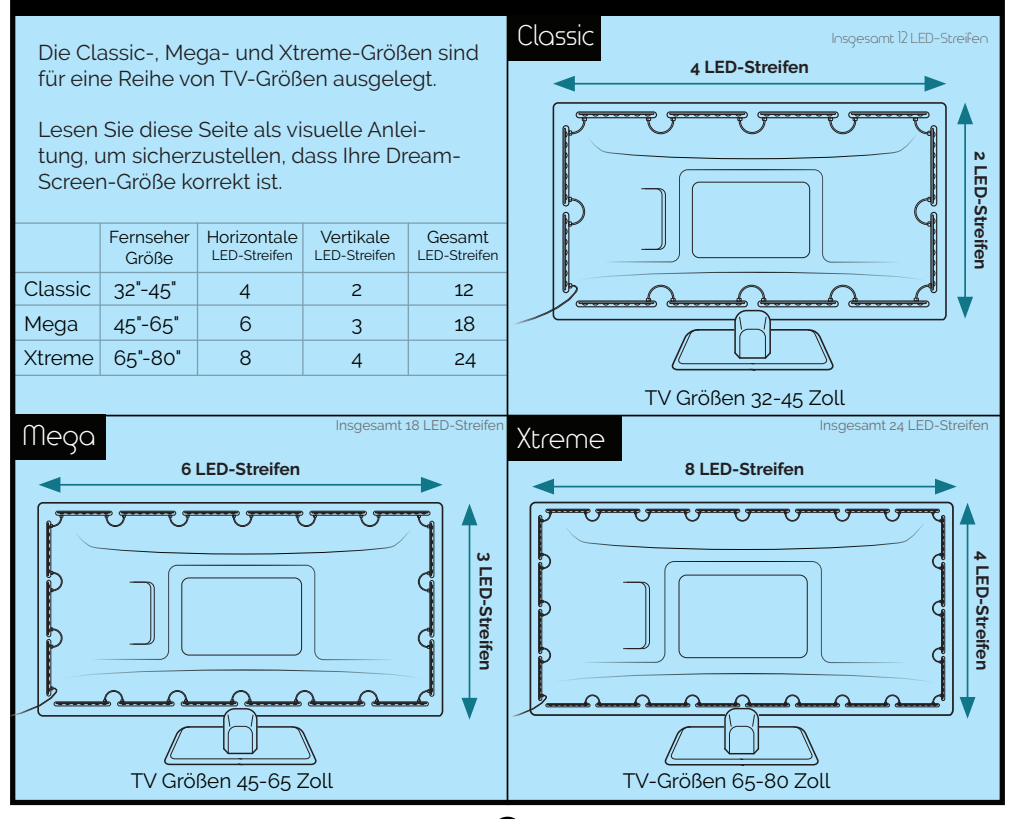

#### Installieren von Classic, Mega & Xtreme

Für mehr Hilfs- und Lehrvideos Besuchen Sie www.dreamscreentv.com/setup

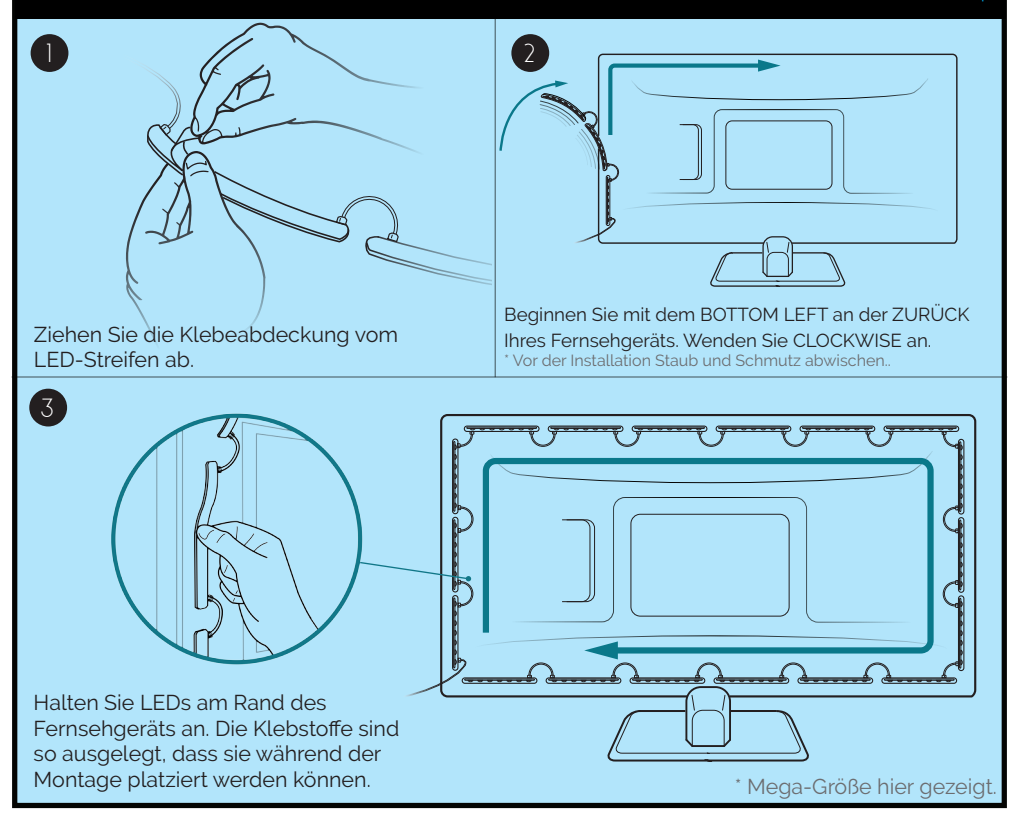

#### Installieren von FLEX LEDs

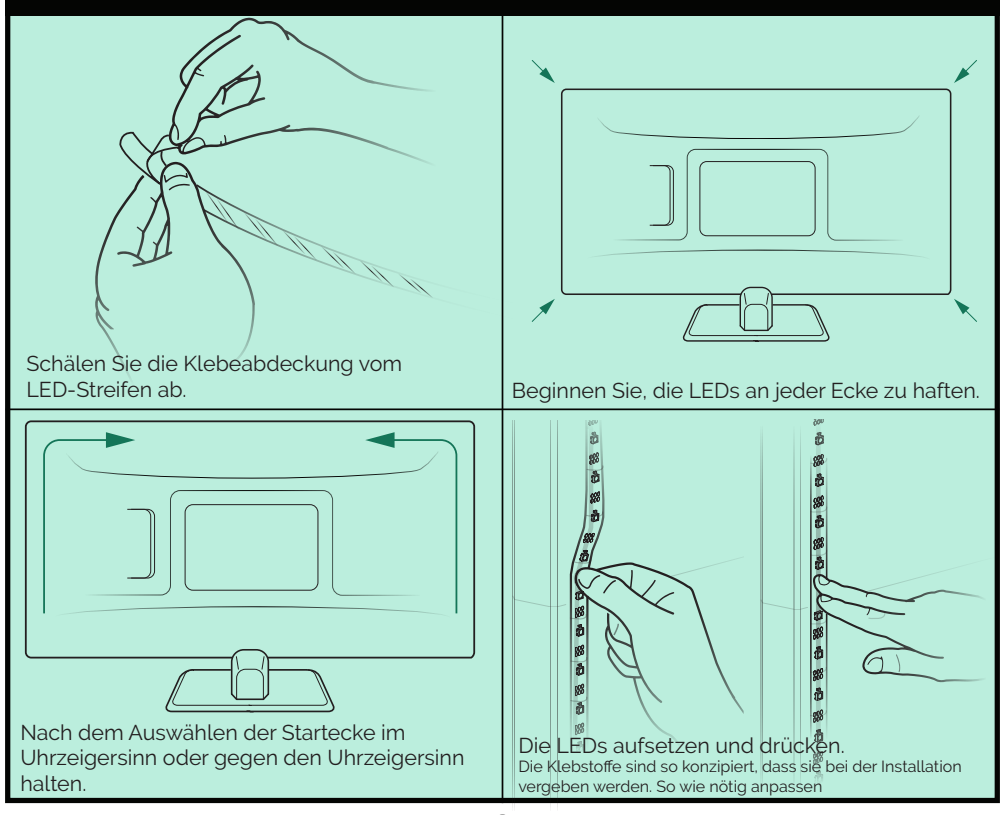

# Installing FLEX LEDs

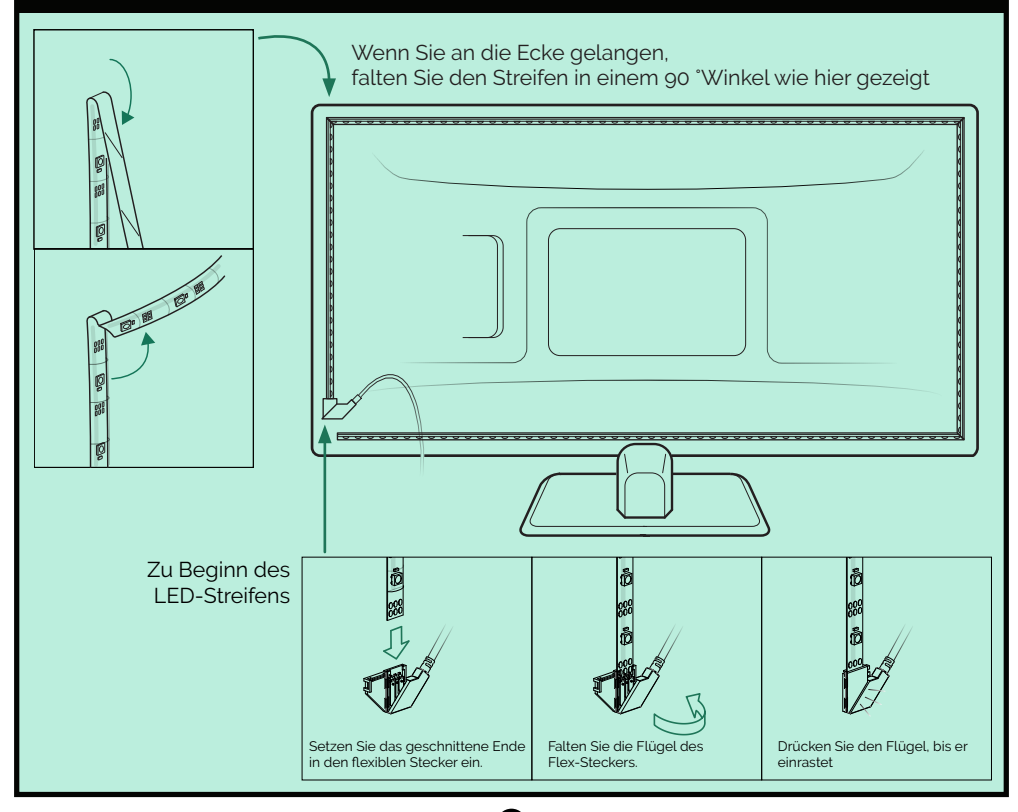

### Installieren Sie Ihre LEDs mit DreamScreen DIY

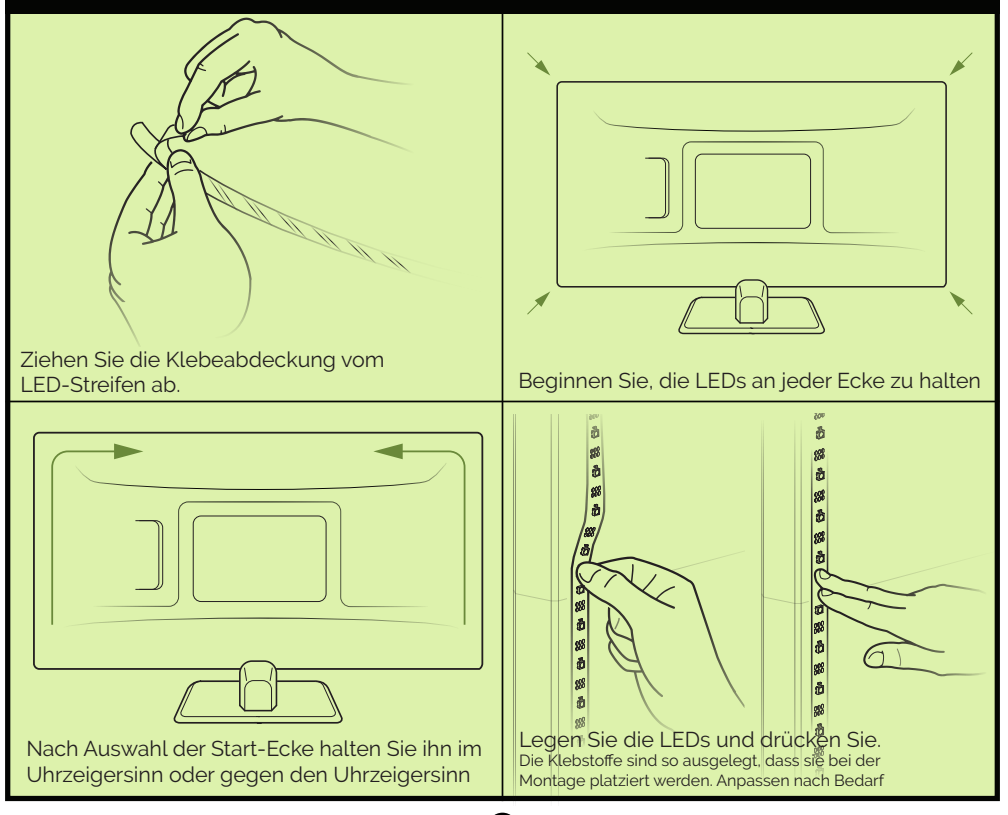

# Installieren Sie Ihre LEDs mit DreamScreen DIY

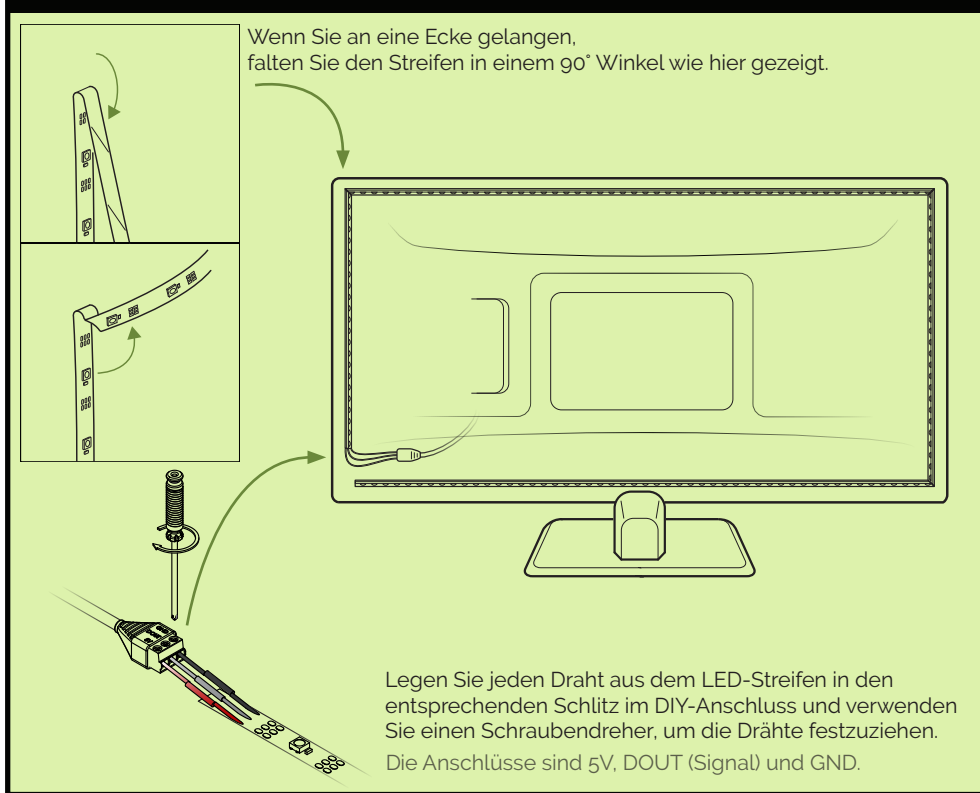

# DreamScreen Connections

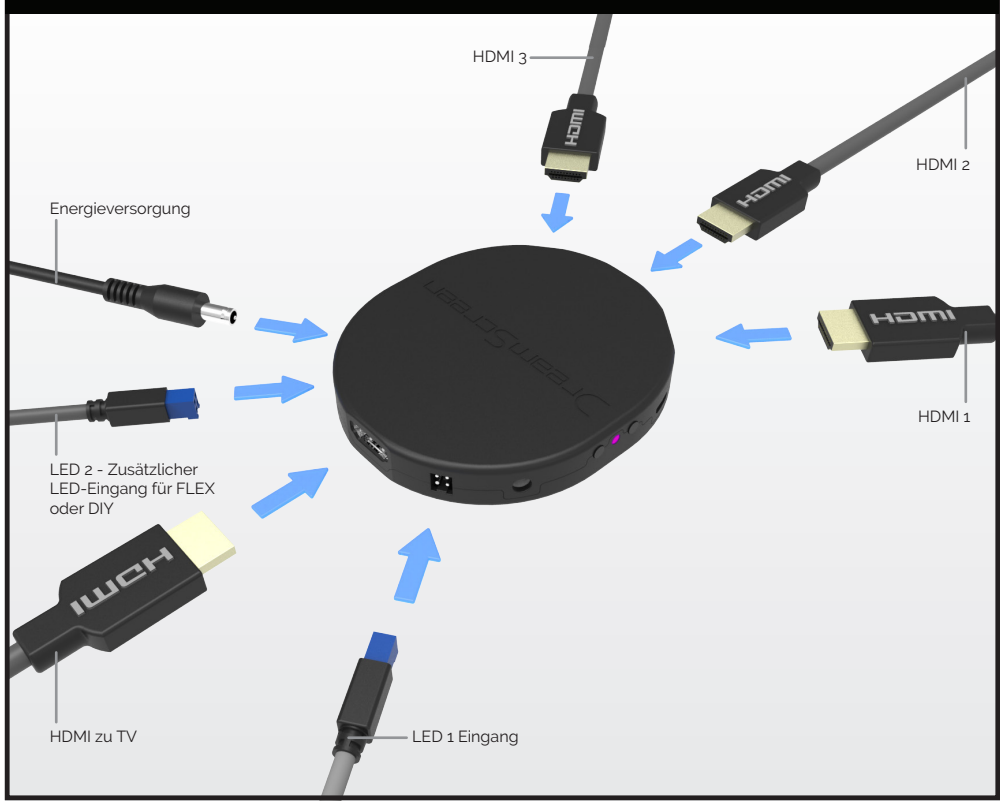

#### Laden Sie die Anwendung herunter und verbinden Sie sie mit WiFi

Genießen Sie die volle Kontrolle über Ihren DreamScreen via WiFi auf Android und iOS Anwendung.

Jetzt herunterladen, indem du DreamScreen TV im Apple oder Google Play Store durchsuchst.

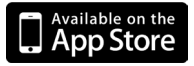

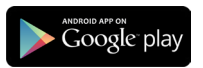

Im Appstore erhältlich

Android Anwendung auf Google Play

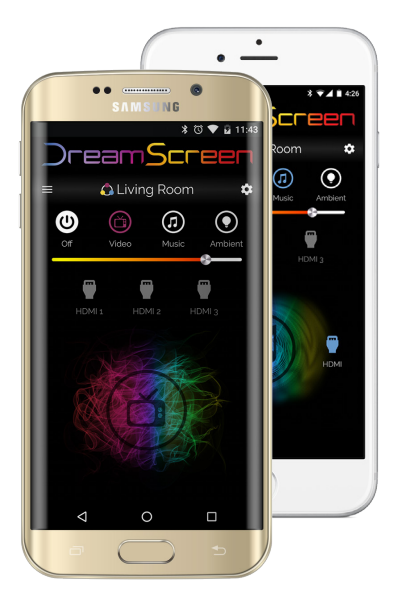

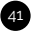

#### Füge DreamScreen zum WiFi-Netzwerk hinzu

Android Benutzer

\* • 4 • 44 Dream<mark>Screer</mark> No Devices Found C (+)⊲ 0 htc

\* • 4 • 4:51 Dream<mark>Screen</mark> New Devices Found Select the devices to add to your WiFi ✓ DreamScreenc6o8 SideKick4357 SideKick7137 Cancel Continue ⊲ htc

\* • 4 • 5:21 DreamScreen â New Devices Found ATT5046-2.4

Wählen Sie das Netzwerk aus dem Dropdown-Menü aus

Cancel Continue htc

Installieren und Anschließen von Geräten und wählen Sie dann neue Geräte hinzufügen.

Wählen Sie Geräte und drücken Sie Weiter

Enter vour WiFi Password

Die Anwendung wird nun mit jedem Gerät verbunden und fügt sie dem Netzwerk hinzu. Dieser Vorgang kann je nach Anzahl der Geräte einige Minuten dauern. Sie können sehen, die Lichter blinkt während dieses Prozesses.

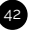

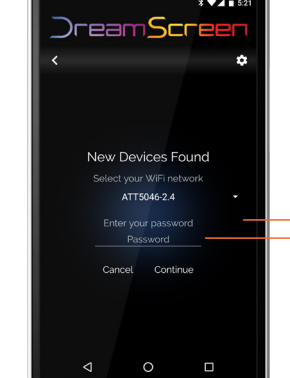

#### Hinzufügen von DreamScreen zu WiFi-Netzwerk 🛄 iOS-Benutzern

Wählen Sie das Netzwerk 2:55 PM im Dropdown-Menü aus )reamScreer No SIM 🤋 11:45 AM = )reamScreer Connect to your device in 5:57 PM WiFi settings for setup -eamS Your device has created a temporary WiFi hotspot. To set it No SIM ? up, connect to it in WiFi settings )reamScre by following the instructions No Devices Found below. 1. Tap the Home button, and go New Devices Search Again Select the devices Anschließen in iOS-(+ vour WiFi net New Devices Found Einstellungen Add New Devices to the Network DreamScreen Select your WiFi network SideKick7: No SIM ? 4:24 PM ATT5046-2.4 -Demo the App Settings Wi-Fi SideKick4 Enter your password Cancel Wi-Fi Cancel Continue DreamScreen0608 Security Recommendation CHOOSE A NETWORK.. ArtMill Wählen Sie die Geräte Stecken Sie alle Ihre Geräte aus, die Sie dem Netzwerk

ein und drücken Sie hier, um das Netzwerk hinzuzufügen. hinzufügen möchten, und drücken Sie auf Weiter

Geben Sie das Passwort ein und drücken Sie Weiter.

Die Anwendung ist nun mit jedem Gerät verbunden und dem Netzwerk hinzugefügt. Dieser Vorgang kann einige Minuten dauern, basierend auf der Anzahl der Geräte. Sie können die Lichter blinkt während dieses Prozesses sehen

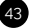

### Benennen und Gruppieren von DreamScreens

**Biegen Sie rechts** \* 🗸 🗖 12:07 ab /Drücken Sie )reamScreen Menü. um Gruppen & Geräte anzuzeigen. Ċ Kitchen Accent Benutzerdefinierte 🐴 Living Room Gruppen 🚳 SideKick Left SideKick Right Gruppentitel 🐴 Bed Room DreamScreen Geräte in der Gruppe SideKick Left Entsperren, um die Benennung ß und Gruppierung Ð zu bearbeiten  $\triangleleft$ Füge ein neues htc Gerät hinzu

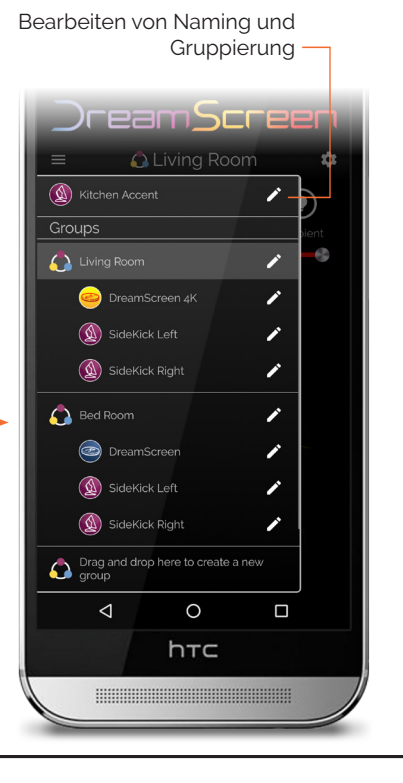

# Verwenden der DreamScreen Anwendung

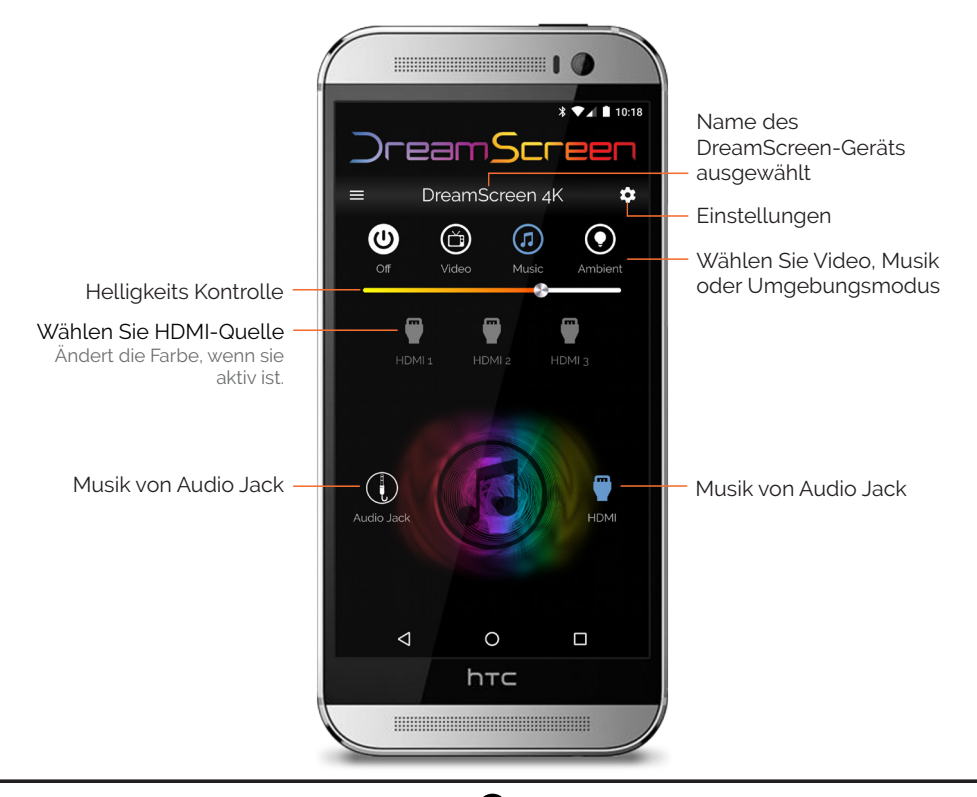

# Einstellen der Größe in DreamScreen App

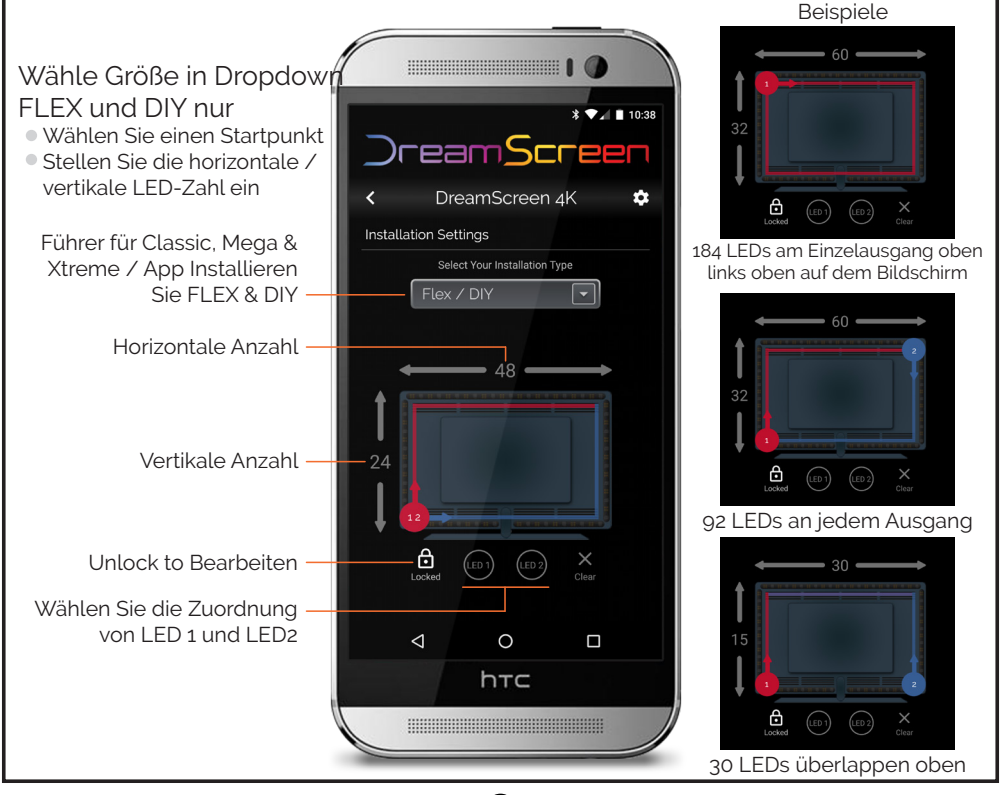

# Video-Einstellungen

|--|

# Musikeinstellungen

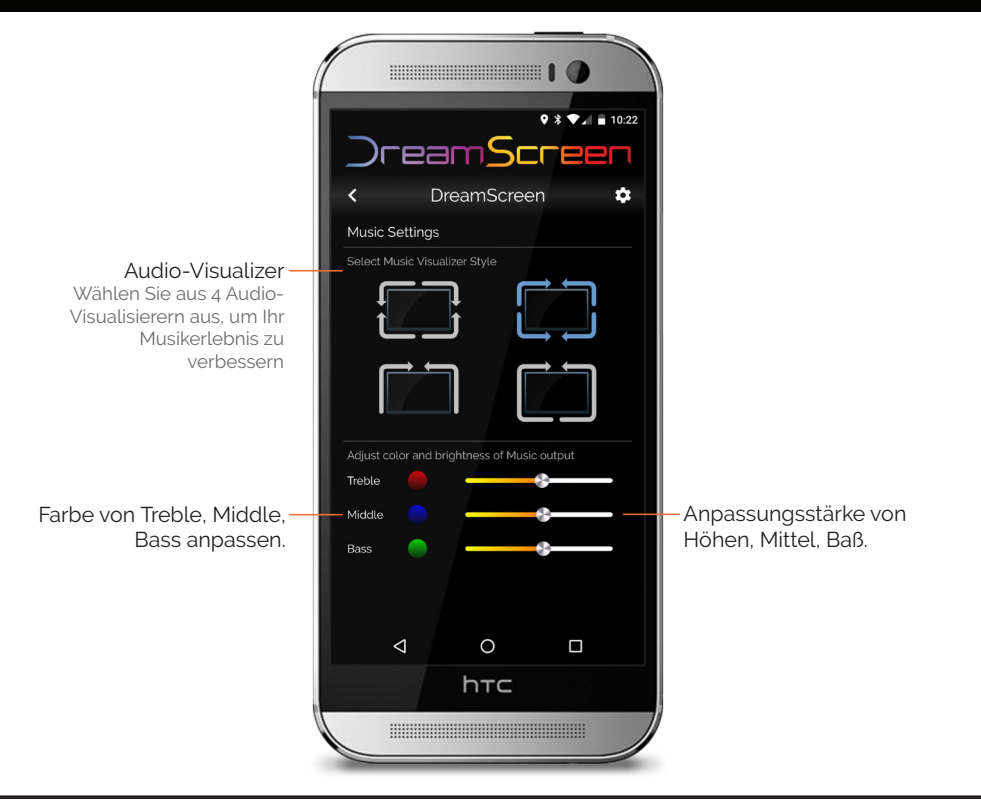

# Erweiterte Einstellung

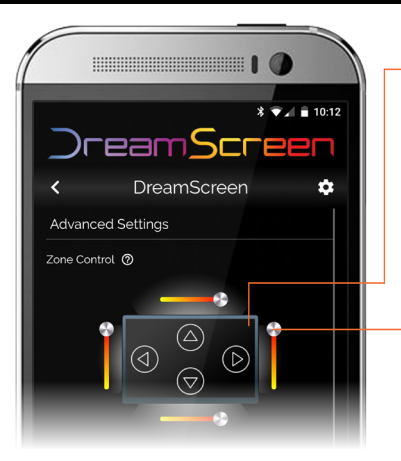

Lassen Sie DreamScreen automatisch in den Ruhemodus wechseln, wenn der USB-Port am-Fernsehgerät ausgeschaltet wird.

Erlauben Sie dem Fernsehgerät, DreamScreen-Lichter über CEC auszuschalten. Diese Funktion erfordert, dass Ihr Fernsehgerät CEC-Fähigkeit besitzt und die Option in den TV-Einstellungen aktiviert ist

Wenn DreamScreen die LEDs schneller als das Fernsehgerät ändert, können Sie mit dieser Einstellung die LEDs bis zu 60 Frames verzögern.

· Kontrollzonen von TV, die eingeschaltet sind.

#### Kontrollzone Intensität

Erlaube CEC-Befehlen, auf aktive HDMI-Quelle umzuschalten.

CEC-Kommunikation zwischen TV und ausgewählter Quelle aktivieren.

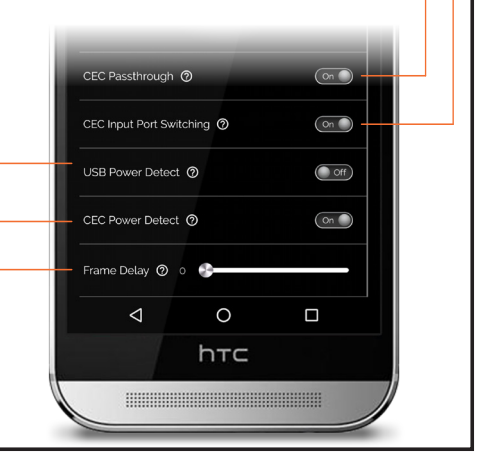

#### Fehlerbehebung / Setup-Hilfe

Schauen Sie sich unsere FAQs an dreamscreentv.com/faq/or kontaktieren Sie uns @ www.dreamscreentv.com/contact

Für eine Liste der FAQ besuchen Sie bitte www.dreamscreentv.com/faq Für Installationsvideos siehe www.dreamscreentv.com/setup

#### Kein Video / Audio im Fernsehen:

- Prüfen Sie zunächst, ob alle Kabel angeschlossen sind:
  - Überprüfen Sie, ob die Videoquellen (Kabel, Chromecast, AppleTV, XBox, Playstation usw.) alle mit dem INPUT des DreamScreen-Hubs verbunden sind und das Fernsehgerät mit dem OUTPUT verbunden ist.
  - Vergewissern Sie sich, dass der richtige HDMI-Eingangskanal auf Ihrem Fernsehgerät usgewählt ist.
- Überprüfen Sie, um sicherzustellen, dass die Videoquelle HDMI 1080p,1080i, 4K oder 720p ist.

#### Die LEDs um meinen Fernseher sind nicht leuchtet.:

- Überprüfen Sie, ob der DreamScreen HDMI Hub eingeschaltet ist -Überprüfen Sie die Kontrollleuchte auf dem DreamScreen HDMI Stick.
- Überprüfen Sie, ob LEDs an die Unterseite des DreamScreen Hub angeschlossen sind –Umschalten durch verschiedene Modi - Anzeigeleuchten ändern sich.
- Überprüfen Sie die erweiterten Einstellungen der Anwendung Sind alle Zonen ausgeschaltet?
- Überprüfen Sie die Anwendung Ist die Helligkeit auf Null gestellt?
- Toggle DreamScreen Modes (Standby, Video, Musik, Ambient).

#### Einige LEDs um meinen Fernseher leuchten nicht auf:

- Überprüfen Sie, ob die richtige Größe von DreamScreen ausgewählt ist. Überprüfen Sie Größe in Anwendung: Installationseinstellungen Dropdown. Überprüfen Sie die Größe auf dem schwarzen DreamScreen-Feld.
- Überprüfen Sie die erweiterten Einstellungen der Anwendung. Sind die Zonen ausgeschaltet?

#### Im Video-Modus flackern die LEDs:

- Überprüfen Sie, ob alle Verbindungen korrekt sind.
- Überprüfen Sie, ob die Videoquelle auf HDMI 1080p, 1080i, 4K oder 720p eingestellt ist.

# Für Ihre Sicherheit

Wichtige Sicherheitshinweise - Ihr DreamScreen ist so konzipiert und hergestellt, dass es in definierten Designgrenzen arbeitet. Missbrauch kann zu Stromschlag oder Feuer führen.

Lesen Sie vor dem Betreiben Ihres DreamScreen die folgenden Sicherheitshinweise.

- Um das Risiko eines elektrischen Schlags oder eines Bauteilschadens zu verringern, schalten Sie die Stromversorgung aus, bevor Sie LED-Streifen an das Fernsehgerät anschließen und LED-Streifen, HDMI-Komponenten an DreamScreen anschließen.
  Verwenden Sie DreamScreen mit mitgeliefertem Netzteil.
- Die Steckverbinder dürfen nicht in die Stecker gesteckt werden. Die Steckverbinder sind so konstruiert, dass sie einfach eingesetzt und entfernt werden können.
- Installieren Sie keine Komponenten in der N\u00e4he von W\u00e4rmequellen wie Heizk\u00f6rpern, Heizregistern, \u00f6fen oder anderen Ger\u00e4ten (einschlie\u00bflich Verst\u00e4rkern), die W\u00e4rme erzeugen. Installieren Sie keine LED-Streifen auf Oberfl\u00e4chen mit einer Temperatur \u00fcber 60C (140F).
- Schützen Sie die Schnüre vor dem Gehen oder Einklemmen, besonders an den Steckern, den Bequemlichkeitsbehältern und dem Punkt, an dem sie aus dem Gerät austreten. Für wandmontierte TV sorgen dafür, dass der Draht nicht in Verdrahtungsleitungen gedehnt oder eingeklemmt wird.
- Karosserie nicht abbauen Verwenden Sie die LED-Streifen nicht mit anderen LED-Lichtsteuerungen.
- Versuchen Sie nicht, Drähte zu spleißen, um die LED-Streifen zu verlängern oder neu zu positionieren.
- Dieses Produkt ist nicht für den Einsatz im Freien gedacht. Verwenden Sie dieses Produkt nicht in der Nähe von Wasser oder übermäßiger Feuchtigkeit.
- DreamScreen ist nicht verantwortlich für irgendwelche Krampfanfälle von Überexposition zu schneller Beleuchtung. Nutzen Sie DreamScreen-Produkte auf eigene Gefahr.

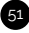

#### Regulierungshin weise

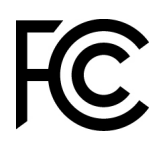

FCC-KONFORMITÄTSERKLÄRUNG: Dieses Gerät entspricht Teil 15 der FCC

Regeln. Der Betrieb unterliegt folgenden zwei Bedingungen: (1) Dieses Gerät darf keine schädlichen Störungen verursachen und (2) dieses Gerät muss alle empfangenen Störungen akzeptieren, einschließlich solcher, die einen unerwünschten Betrieb verursachen können.

BENUTZERINFORMATIONEN: Dieses Gerät wurde getestet und entspricht den Grenzwerten für digitale Geräte der Klasse B gemäß Teil 15 der FCC-Vorschriften. Diese Grenzwerte sind so ausgelegt, dass sie einen angemessenen Schutz gegen schädliche Störungen in einer Wohnanlage bieten. Dieses Gerät erzeugt und verwendet Hochfreguenzenergie. Wenn es nicht gemäß den Anweisungen installiert und verwendet wird, kann es zu schädlichen Störungen des Funkkommunikationsfehlers kommen. Es besteht iedoch keine Garantie dafür, dass bei einer bestimmten Installation keine Störungen auftreten. Wenn dieses Gerät schädliche Störungen des Radio- oder Fernsehempfangs verursacht, die durch Einund Ausschalten des Gerätes festgestellt werden können, wird der Benutzer aufgefordert, die Störungen durch eine oder mehrere der folgenden Maßnahmen zu beheben: \* Umorientierung oder Verlagerung der Empfangsantenne \* Vergrößern Sie den Abstand zwischen dem Gerät und dem Empfänger. \* Schließen Sie das Gerät an eine Steckdose an, die nicht mit dem Empfängerschaltkreis verbunden ist. \* Wenden Sie sich an den Händler oder einen erfahrenen Radio- / Fernsehtechniker. FCC ID: Contains 2ADUIESP-12-F

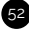

# Regulierungshin weise

# CE

DreamScreen LLC erklärt hiermit, dass DreamScreen die grundlegenden Anforderungen und andere relevante estimmungen der Richtlinie 1999/5 / EG erfüllt.

Das Symbol auf dem Produkt oder seiner Verpackung bedeutet, dass dieses Produkt gesondert von gewöhnlichen Haushaltdüsen am Ende des Lebens entsorgt werden muss. Bitte beachten Sie, dass dies in Ihrer Verantwortung für die Entsorgung von elektronischen Geräten in Recycling-Zentren liegt, um natürliche Ressourcen zu schonen. Jedes Land in der Europäischen Union sollte seine Sammelstellen für das Recycling von Elektro- und Elektronikgeräten haben. Für Informationen über Ihre Recycling Drop-off-Punkt, wenden Sie sich bitte an Ihre örtlichen verwandten Elektro- und Elektronik-Ausrüstung Abfallwirtschaft Behörde oder der Händler, wo Sie das Produkt gekauft.

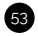